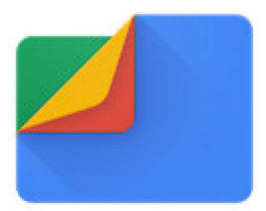

#### Wat is Files by Google ?

Een Android-apparaat loopt langzaam vol met allerlei bestanden die opslagruimte in beslag nemen. Het is veel werk om alles zelf door te spitten op bestanden die weg mogen. De app Files by Google helpt u daarbij.

Het is dus een app voor bestandsbeheer waarmee je :

- \* Bestanden vlugger vinden via zoeken en eenvoudig browsen
- \* Bestanden kan delen
- \* Back-ups van bestanden kan maken in de cloud om ruimte op je apparaat te besparen
- \* Scannen

#### Het startscherm toont ons meteen een duidelijk overzicht

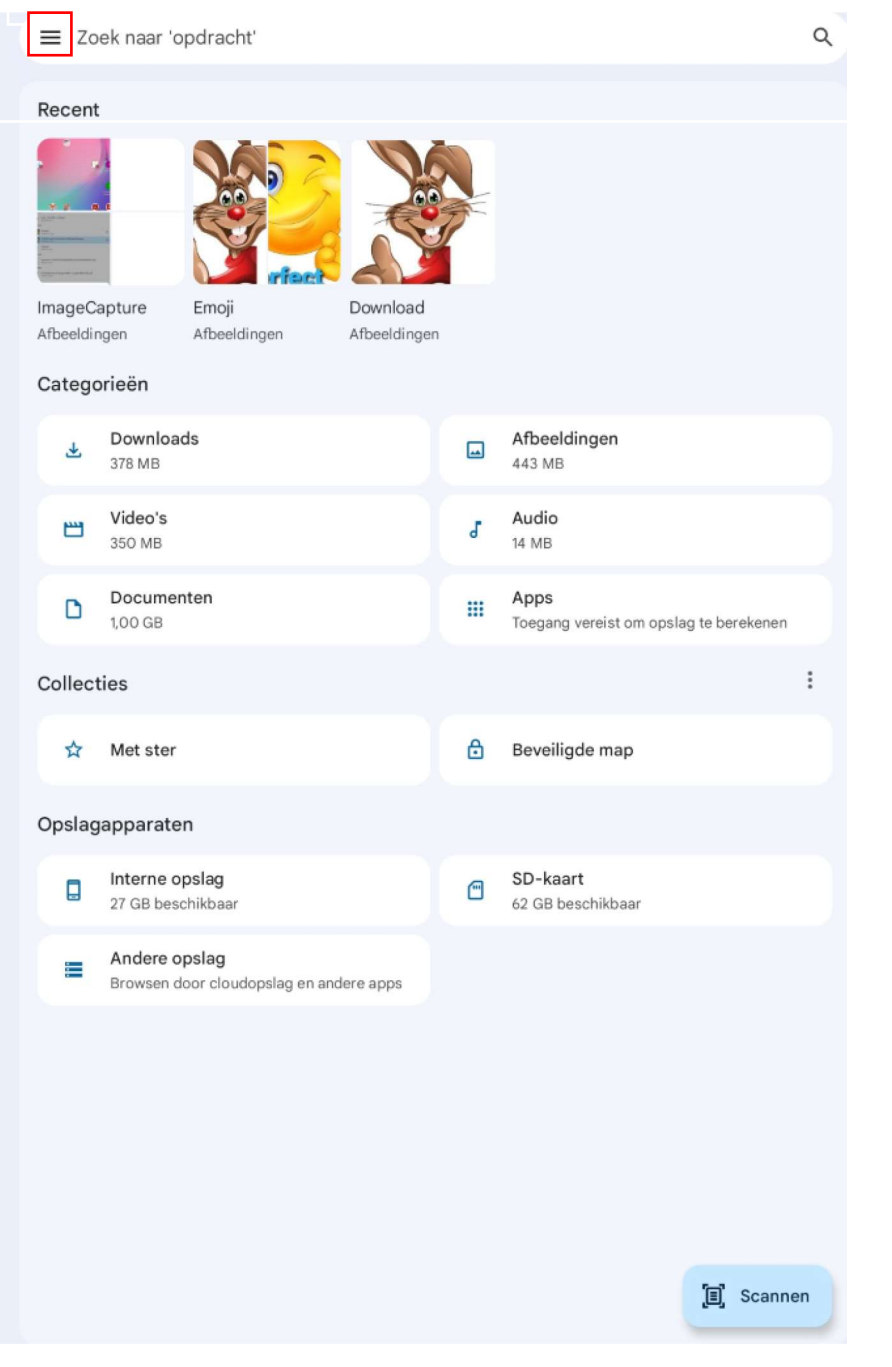

Een klik op het  $\equiv$  (hamburgermenu)

te kiezen voor opschonen.

geeft ons meteen de mogelijkheid om

#### Opschonen

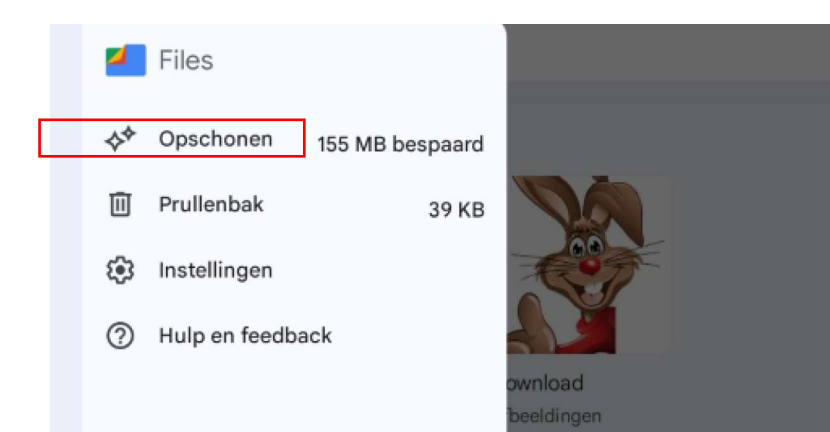

We klikken op 🛷 Opschonen

en krijgen via onderstaand beeld terug bijkomende info.

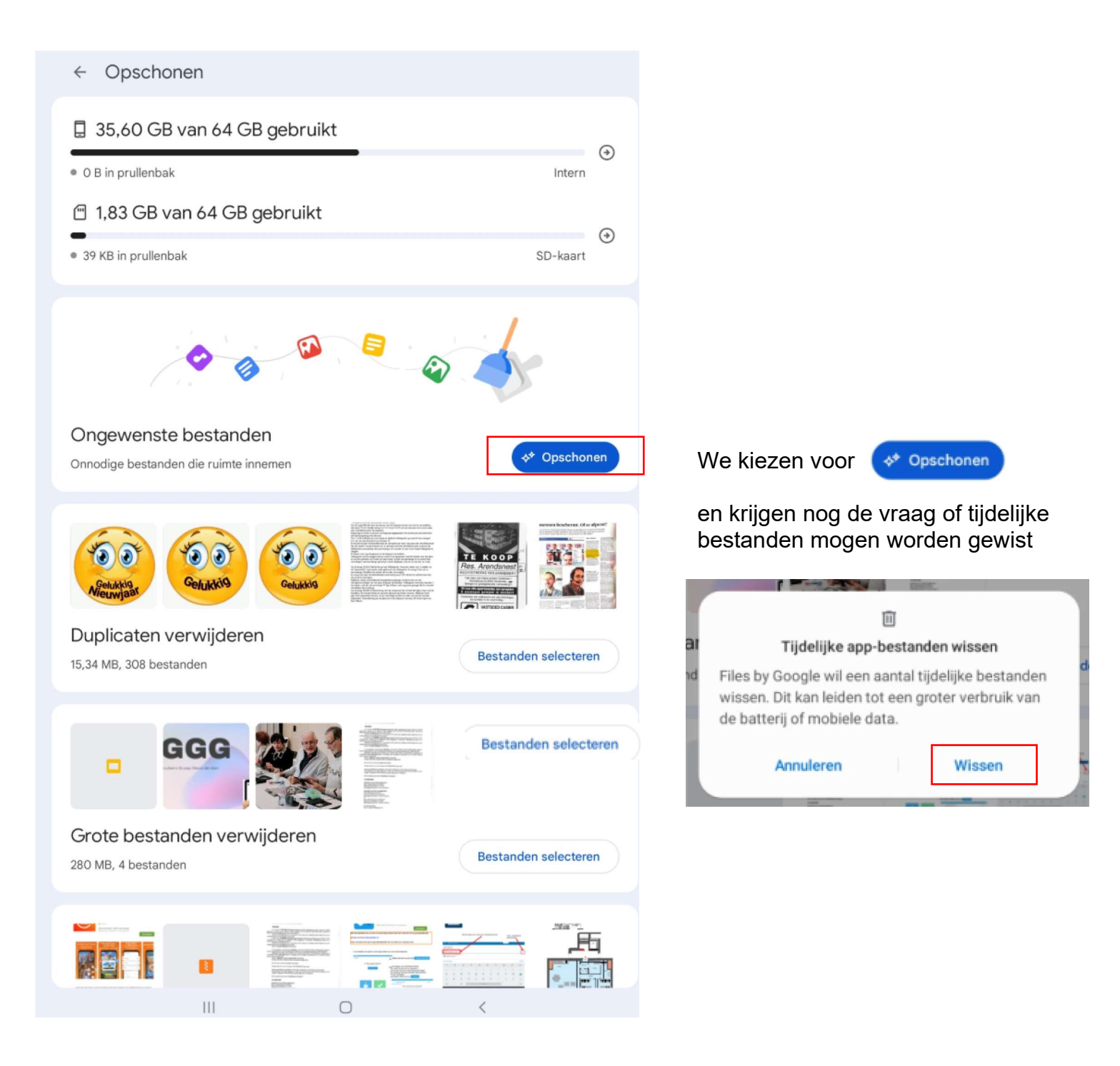

# Duplicaten verwijderen

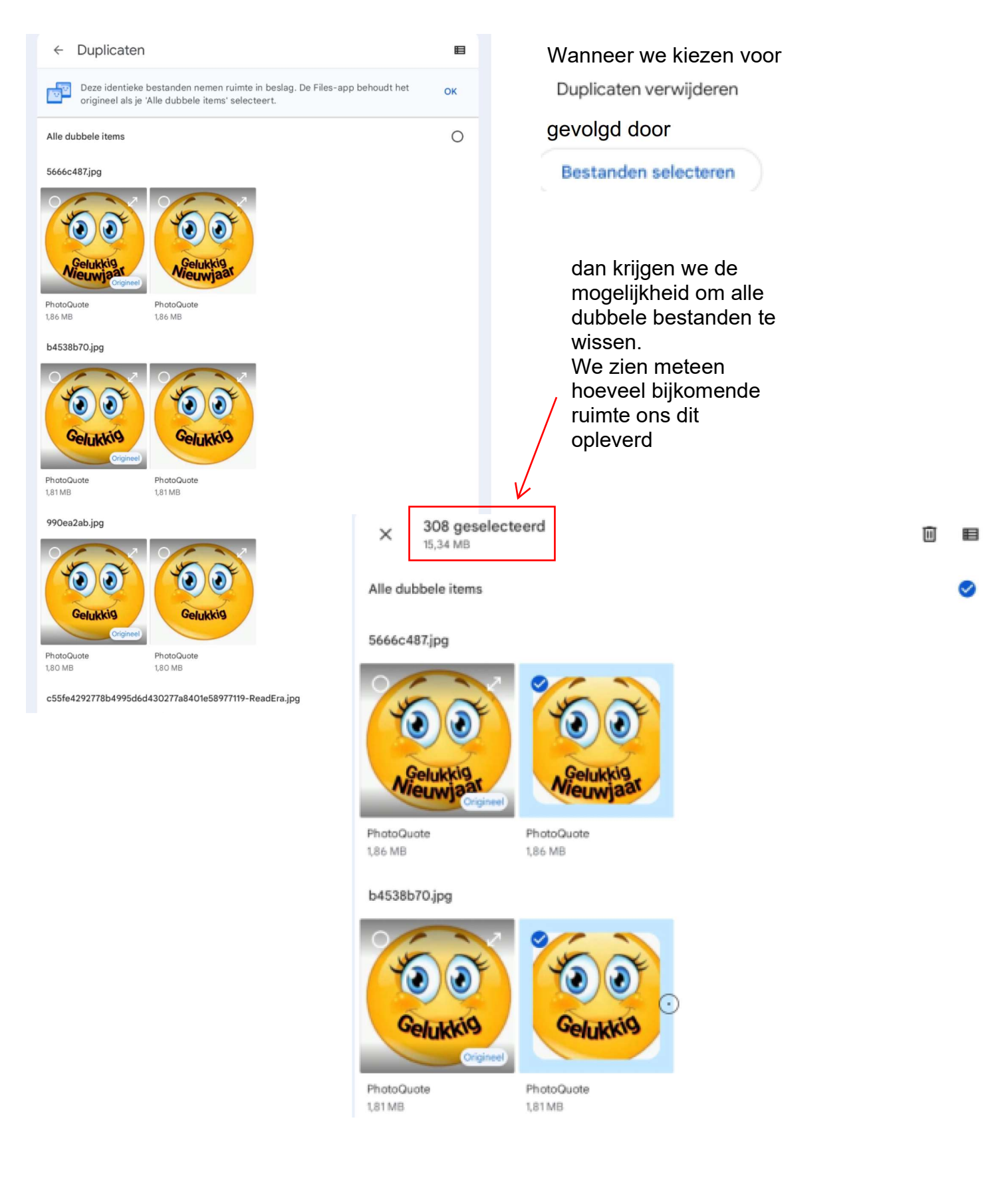

# Grote bestanden verwijderen

Op gelijkaardige manier is het ook mogelijk om grote bestanden te verwijderen

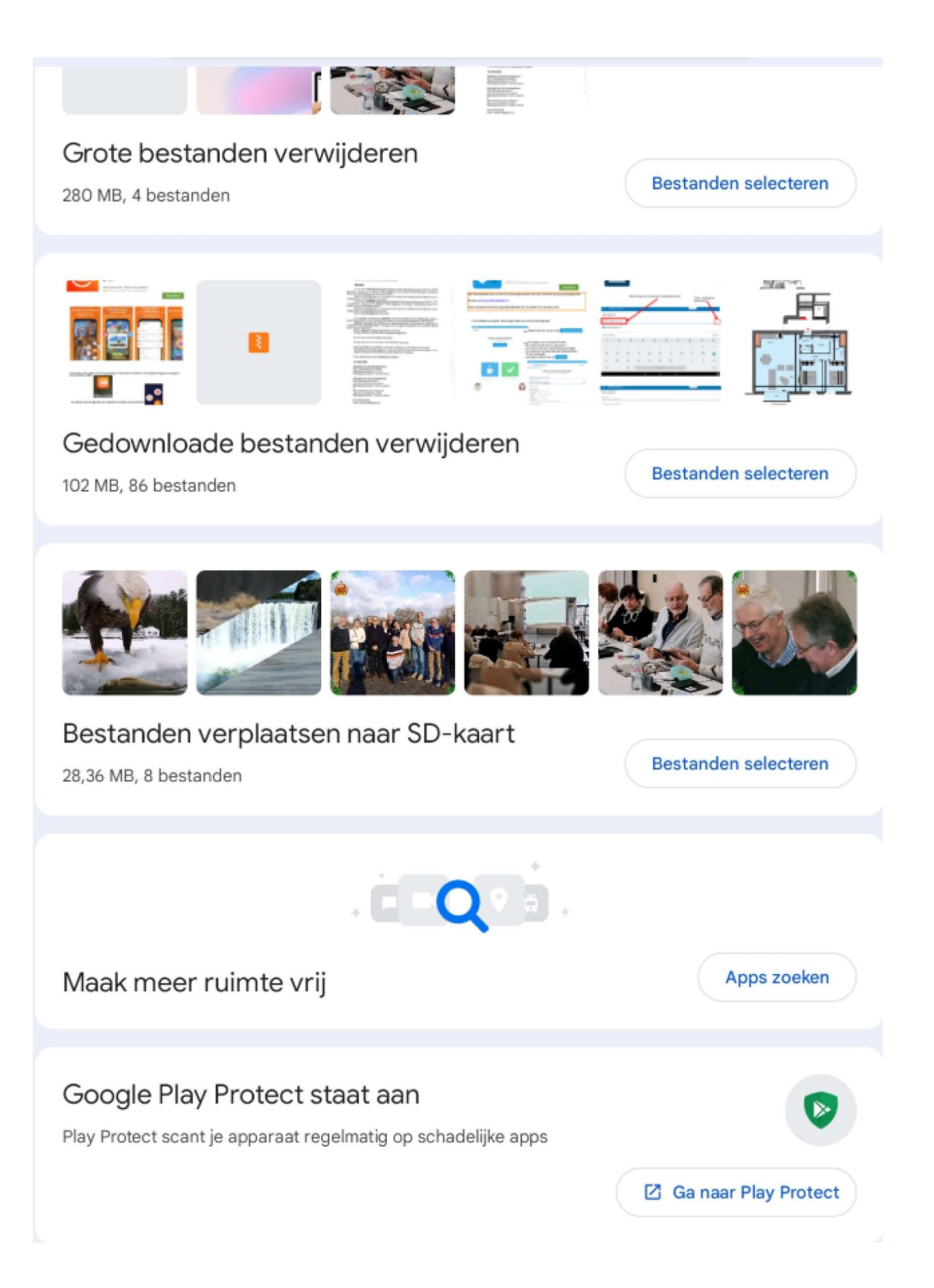

# Gedownloade bestanden verwijderen

Ook hier kunnen de overbdige bestanden na selectie worden gewist

# TIP :

het is ten allen tijde mogelijk om de bestanden te zien in lijstweergave of in vensterweergave (klik hiervoor rechtsboven in uw scherm op  $\blacksquare$ )

| ÷         | Gedownloade bestanden                                                            | ⊞ = |  |
|-----------|----------------------------------------------------------------------------------|-----|--|
| 9         | Dit zijn van internet gedownloade bestanden die je mogelijk niet meer nodig hebt | ОК  |  |
| Alle iter | ns                                                                               | 0   |  |
|           | Handleiding XRecorder_deel 1.pdf<br>1,51 MB, 17 nov. 2020                        | 0   |  |
| 8         | Roos.zip<br>45,15 KB, 11 mrt. 2021                                               | 0   |  |
| Total     | TOTAALbundel 4 01 van 25 mrt 21.pdf<br>31,01 MB, 26 mrt. 2021                    | 0   |  |
|           | Handleiding Datumprikker voor GGTH comp.pdf<br>3,39 MB, 2 sep. 2021              | 0   |  |
|           | Handleiding Keepass Deel 1 comp.pdf<br>1,51 MB, 2 sep. 2021                      | 0   |  |
|           | verkoopsplan 02.02-A3.pdf<br>335 KB, 11 nov. 2021                                | 0   |  |

# Bestanden verplaatsen naar SD kaart

Persoonlijk opteer ik om niet van hier uit de bestanden te verplaatsen. We verlaten "opschonen" en gaan terug naar ons hoofdscherm We zien dan verder op een andere manier voor het verplaatsen van bestanden

# Categorieën

We kiezen voor We kiezen woor

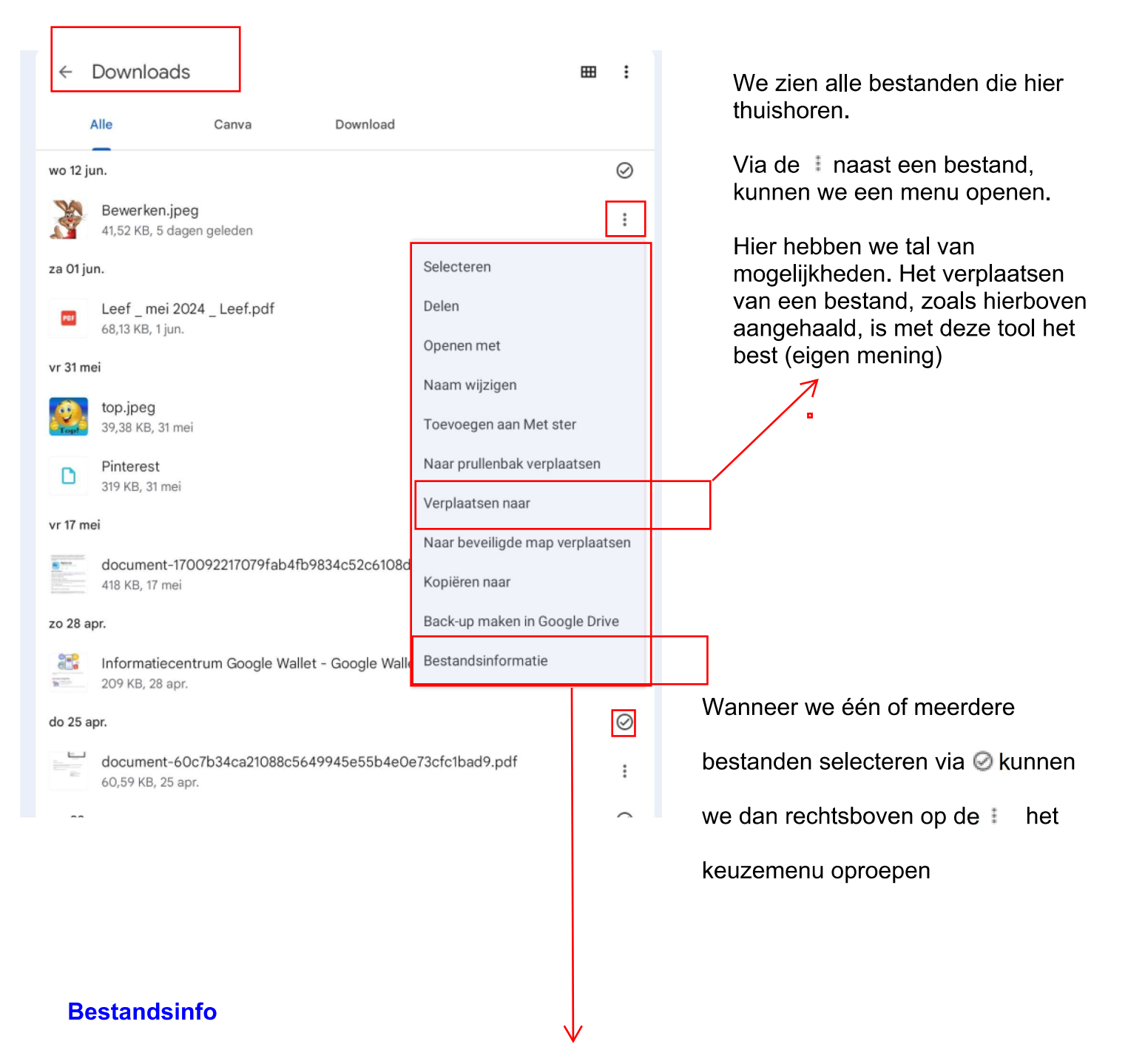

Kiezen we in het menu zoals hierboven vermeld voor bestandsinformatie dan krijgen we meteen alle info

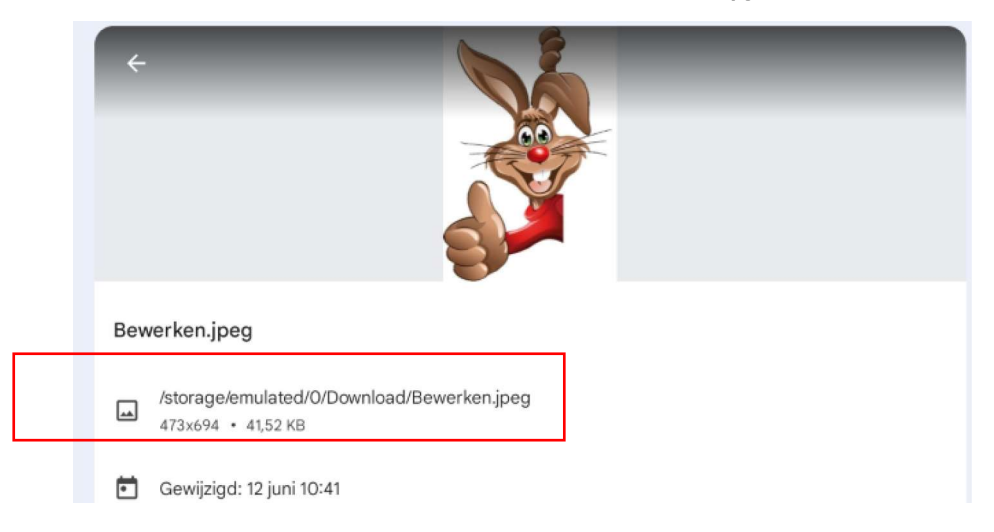

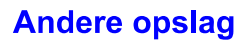

Kiezen we in ons hoofdmenu voor E Andere opslag Browsen door cloudopslag en andere apps

dan krijgen we onderstaand beeld waarin we cloud kunnen selecteren

| ÷ | Andere opslag |
|---|---------------|
| ٥ | AnyDesk       |
| ٥ | AnyDesk       |
| ٥ | Drive         |
| ٠ | OneDrive      |

#### Scannen

De optie 🗊 scannen rechtsonder ons hoofdscherm

laat toe om een document in te scannen

#### Zoeken

Wanneer we een document willen opzoeken dan kunnen we bovenaan ons hoofscherm en vullen in waar me naar op zoek zijn

■ Zoek naar 'ticket'

In het voorbeeld vul ik buizen in en krijg meteen de bestanden te zien waarvan hun naam het woord buizen bevat Q

| ← buizen                                                  | × | ⊞        | : |        |
|-----------------------------------------------------------|---|----------|---|--------|
| Categorie - Altijd - Nieuwste datum eerst -               |   |          |   |        |
| Historiek Buizen Arendsnest.PDF<br>72,98 KB, 22 jun. 2023 |   | <b>—</b> | : | Op SD  |
| Historiek Buizen Arendsnest.PDF<br>72,98 KB, 22 jun. 2023 |   |          | : | Intern |
| Buizen Arendsnest.docx<br>13,89 KB, 22 jun. 2023          |   | Ē        | : |        |
| Buizen Arendsnest.PDF<br>49,84 KB, 22 jun. 2023           |   |          | : |        |

#### Ook hier kan ik terug selecteren en verder aan de slag

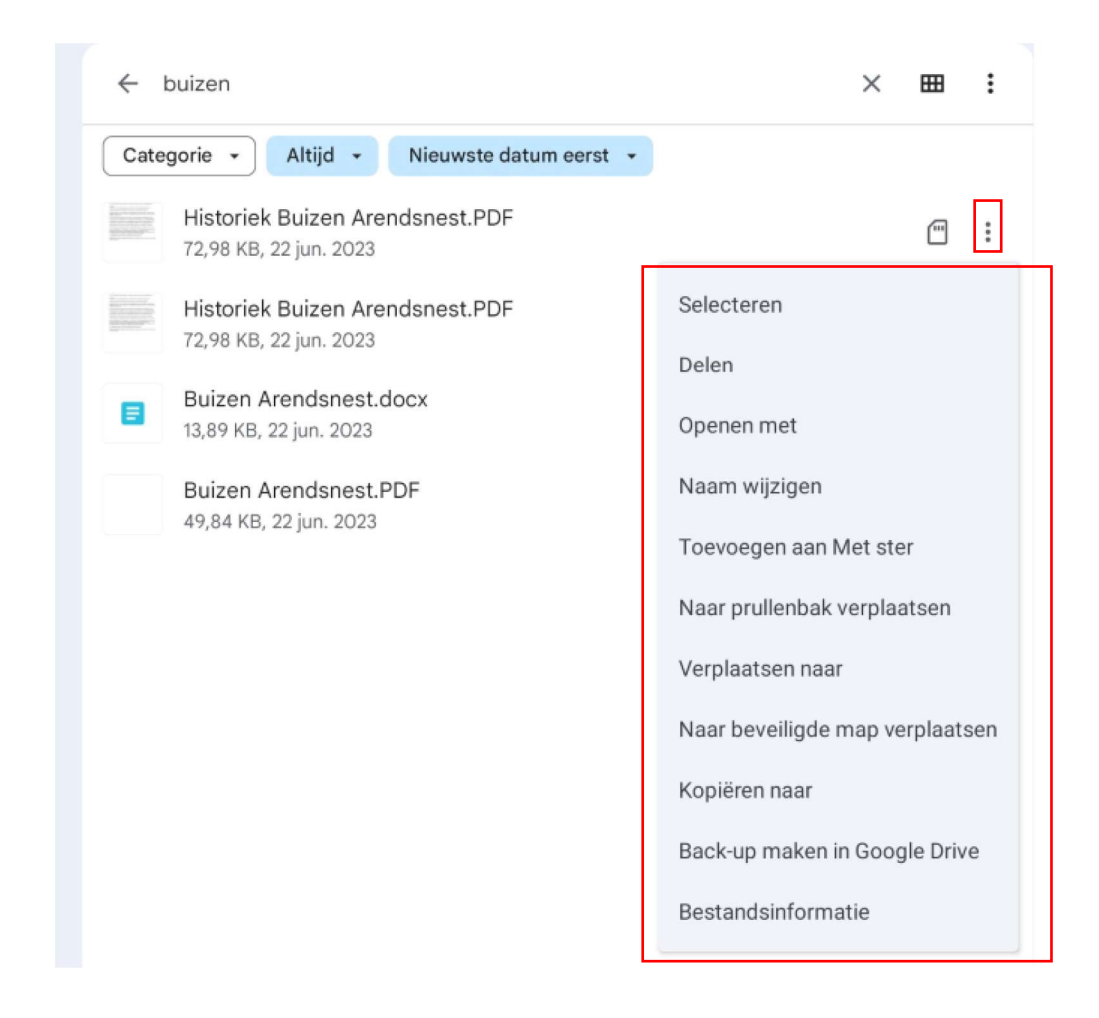